These instructions are for those members who have purchased the \$150 Playing Meeting Discount. Although you have already paid for your year of playing meetings, you **still need to register for each playing meeting so that you receive the music and Zoom links and meeting reminders**. You will not be charged when you register.

## Before you start

Before you register for a playing meeting with your playing meeting discount plan, make sure you are logged in to your account on the NAVRS website.

- To check if you are logged in, look at the upper right corner of the NAVRS website (www.navrs.org).
- If the text next to the person icon says your first and last name, you are logged in, and you can now proceed with the Registering for a playing meeting using your discount plan instructions.
- If the text next to the person icon says *Log In*, click *Log in*.

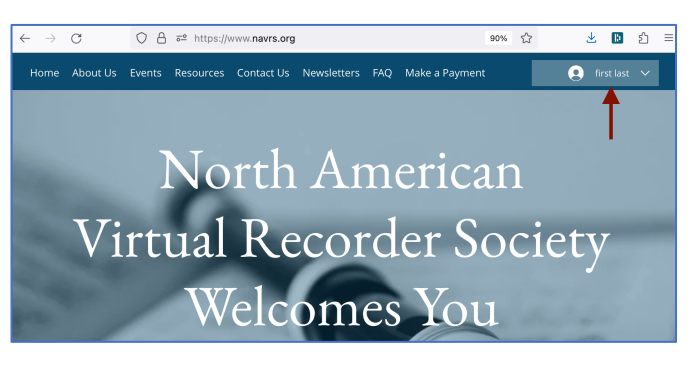

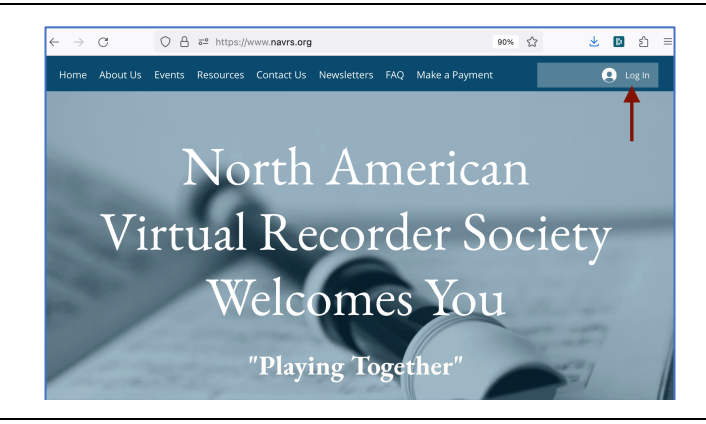

- You will then see the *Log In* window.
- Enter your Email and Password and click *Log In*.
- If you can't remember your password, click *Forgot password?* and follow the instructions.
- If you've never signed up for an account, click *Sign Up* and follow the instructions.

| Pleas | se log in or choose "Sign Up     | " to |
|-------|----------------------------------|------|
|       | create an account                |      |
|       | Log In                           |      |
|       | New to this site? <u>Sign Up</u> |      |
| Emai  | *                                |      |
|       |                                  | þ    |
| Pass  | word                             |      |
|       |                                  | þ    |
| Forgo | t password?                      |      |
|       |                                  |      |
|       |                                  |      |
|       | Log In                           |      |
|       | or Log In with                   |      |
|       | G 🕜                              |      |
|       |                                  |      |

## Registering for a playing meeting using your discount plan

## Step 1

- On the home page of the NAVRS website (www.navrs.org), go to the Upcoming Events section to see upcoming playing meetings.
- Click *Read More* on the playing meeting you want to register for.

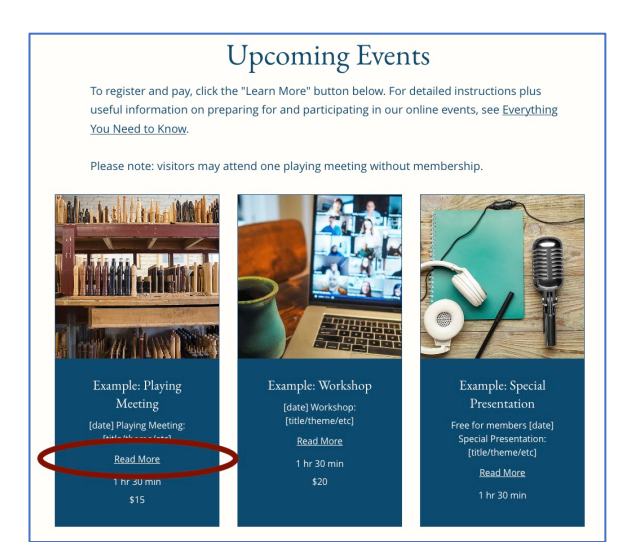

#### Step 2

- You will then see a page with details about the event.
- On this event details page, click *Register*.

| date] Playing Meeting: [title                                                                                                    | /theme/etc]                                                                                                    |
|----------------------------------------------------------------------------------------------------|----------------------------------------------------------------------------------------------------|
| Description                                                                                                    |                                                                                                    |
| his is the description.                                                                                                    |                                                                                                    |
| he Zoom link will be live be<br>0:30 am Pacific). Please joir                                                                                                    | ginning at 1:30 pm Eastern (12:30 pm Central , 11:30 am Mountain ,<br>Lus as we will use the time to chat and use breakout rooms to get to |
| now one another.                                                                                                    | as as we will use the time to char and use breakout rooms to get to                                                                        |
|                                                                                                    |                                                                                                    |
|                                                                                                    |                                                                                                    |
| Denbem Kafangajájande                                                                                                    | (1) (1) (1) (1) (1) (1) (1) (1) (1) (1)                                                                                                    |
| Denbars Stalmageblack                                                                                                    |                                                                                                    |
| Danhon Grimadómót<br>Bankon<br>Bankon<br>Banko |                                                                                                    |
| Danton Colongdobidet                                                                                                    |                                                                                                    |
| Dunters Colongedebuter<br>Parts<br>Colling<br>Colling                                                                                                    |                                                                                                    |

1 hr 30 min \$15 Online via Zoom

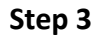

- You will then see a page with a calendar-like display.
- On this event calendar page, click the box with the start time of the event. Then click *Register*.

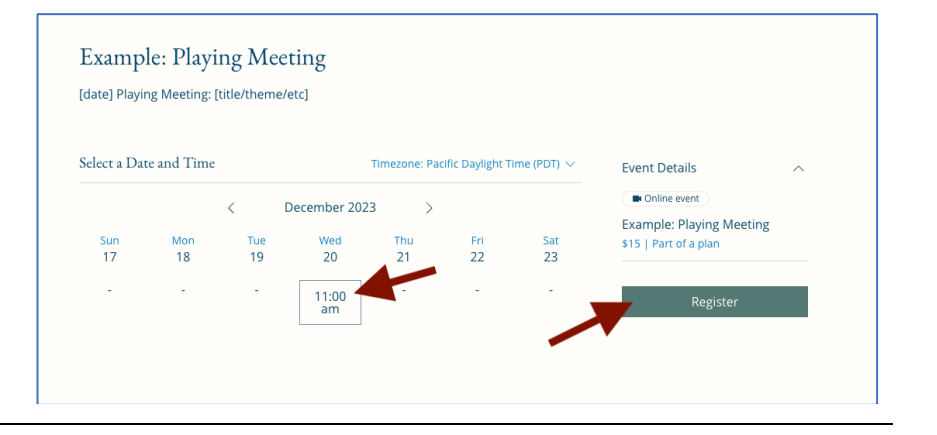

### Step 4

- You will then see the Your *information* page.
- The *First Name*, *Last Name*, and *Email* fields will be filled in automatically.
- If you want to receive a text message reminder 24 hours before the event starts, enter your mobile phone number under *Mobile phone (for text reminder about this event)* and check the box next to *I* want to receive an SMS reminder 24 hours before this session starts.
- Answer the Will you be attending live? question. This helps us know how many people to expect at the event.
- Under Payment, the *Playing Meeting Discount* choice is already selected.
- The number of discounted playing meetings you can still register for is displayed; in this example, the member has 12. (In other words, they have not registered for any playing meetings yet using their discount plan.)
- Click Register.

| iour information                                                                                                    |                  |                                 |       | Event Details                                                             |       |
|----------------------------------------------------------------------------------------------------|------------------|---------------------------------|-------|---------------------------------------------------------------------------|-------|
| Not first? Switch account                                                                                                    | <u>t</u>         |                                 |       | Example: Playing Meeting<br>December 20, 2023 at 11:00<br>Online via Zoom | ) am  |
| First Name *                                                                                                    |                  | Last Name *                     |       | Paula Presenter<br>1 hr 30 min                                            |       |
| first                                                                                                    | 10               | last                            | 10    |                                                                           |       |
|                                                                                                    | 5/100            |                                 | 4/100 | Payment Details                                                           |       |
| Email *                                                                                                    |                  |                                 |       | Playing Meeting Discount                                                  | 12/12 |
|                                                                                                    |                  |                                 | ۵     | De sister                                                                 |       |
|                                                                                                    |                  | nis event)                      |       |                                                                           |       |
| +1 View of the second second s | n SMS reminder 2 | 4 hours before this session st. | arts  |                                                                           |       |
| +1 V I want to receive ar<br>Will you be attending li                                                                                                    | n SMS reminder 2 | 4 hours before this session st. | arts  |                                                                           |       |

| Your information                                      |                  |                                          |          | Event Details                                                                                               |       |
|-------------------------------------------------------|------------------|------------------------------------------|----------|----------------------------------------------------------------------------------------------------|-------|
| Not first? <u>Switch account</u><br>First Name *      |                  | Last Name *                              |          | Example: Playing Meeting<br>December 20, 2023 at 11:00<br>Online via Zoom<br>Paula Presenter<br>1 hr 30 min | ) am  |
| first                                                 | 10               | last                                     | 10       |                                                                                                    |       |
|                                                       | 5/100            |                                          | 4/100    | Payment Details                                                                                             |       |
| Email *                                               |                  |                                          |          | Playing Meeting Discount                                                                                    | 12/12 |
|                                                       |                  |                                          | A        |                                                                                                    |       |
|                                                       |                  |                                          |          | Negister                                                                                                    |       |
| Mobile phone (for text r                              | eminder about tl | nis event)                               |          |                                                                                                    |       |
| +1 ~                                                  |                  |                                          |          |                                                                                                    |       |
|                                                       |                  |                                          |          |                                                                                                    |       |
| I want to receive an                                  | SMS reminder 24  | hours before this session                | n starts |                                                                                                    |       |
| Will you be attending in                              | (0)              |                                          |          |                                                                                                    |       |
| will you be attending in                              | e:               |                                          |          |                                                                                                    |       |
|                                                       |                  |                                          |          |                                                                                                    |       |
|                                                       |                  |                                          |          |                                                                                                    |       |
| Payment                                               |                  |                                          |          |                                                                                                    |       |
|                                                       |                  |                                          |          |                                                                                                    |       |
|                                                       | 12/12            | <ul> <li>Pay for This Session</li> </ul> | on \$15  |                                                                                                    |       |
| <ul> <li>Playing Meeting</li> <li>Discount</li> </ul> |                  |                                          |          |                                                                                                    |       |

## Step 5

- The *Thank you for registering* page confirms your registration and shows that you were not charged anything.
- You'll receive a confirmation email with a link to the music, and a separate email with the Zoom link. You'll also receive a reminder email with music and Zoom links 24 hours before the event starts.
- Note 2 useful links on the page: Add to My Google Calendar and How to prepare for a NAVRS event.

|                 | Thank you for registering                                                                                     |        |
|-----------------|----------------------------------------------------------------------------------------------------|--------|
|                 | You'll receive a confirmation email soon.                                                                     |        |
|                 | Example: Playing Meeting<br>Pay with Playing Meeting Discount<br>\$0.00<br>December 20, 2023 at 11:00 AM      | \$0.00 |
|                 | 1 hr 30 min<br>Paula Presenter<br>Online via Zoom<br>You'll get the details for this online session by email. |        |
|                 | 🛱 Add to My Google Calendar                                                                                   |        |
| Payment meth    | nod                                                                                                    |        |
| Playing Meeting | Discount                                                                                                    |        |
|                 | How to prepare for a NAVRS event                                                                              |        |